# Acronis 安克諾斯 True Image 2018

## BACKUP 個人備份還原軟體

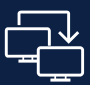

完整系統備份

完整備份所有項目 系統、檔案、應用程式和設定

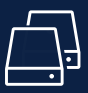

靈活的磁碟複製

無需重新開機即可從執行中的 Windows系統進行磁碟複製

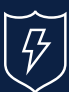

勒索軟體防護

在勒索軟體攻擊時 保護您的資料和備份檔案

## 快速安裝手冊

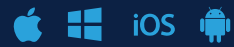

## 目錄

| 一. 兌換產品授權        | 2 |
|------------------|---|
| 二. Windows產品啟動程序 | 3 |
| 三. Mac產品啟動程序     | 4 |
| 四. 行動裝置備份程序      | 5 |
| 五. 智庫小百科         | 6 |
| 六. 產品使用注意事項      | 7 |

## 歡迎使用

## 安克諾斯個人備份還原軟體 Acronis True Image 2018

全球最佳備份與還原軟體

## 一.兌換產品授權

感謝您使用Acronis True Image 2018 個人備份還原軟體。 首先,請您進入湛揚科技官網 www.t-tech.com.tw 點選【支援服務】→【註冊專區】→【安克諾斯Acronis個人版】→ 請依照註冊網頁説明,輸入下表24碼產品註冊序號,以取得64碼產品啟動序號。

#### 您專屬的產品註冊序號

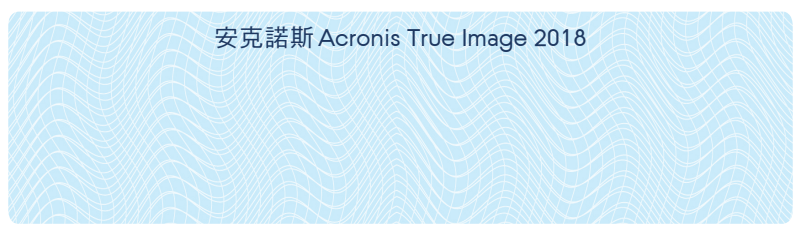

※輸入的資訊為您今後重新申請查詢啟動序號的核對資料, 為保障您的權益,請輸入有效的資訊並妥善保存。

接下來,請您依照手冊中各裝置的安裝説明操作,即可輕鬆完成安裝和啟動程序, 開始啟用Acronis True Image 2018備份產品。

## 二. Windows 產品啟動程序

#### 1. 事前安裝準備

請對照產品盒裝背面,檢查您電腦的軟體與硬體規格是否符合產品基本安裝需求。

#### 2. 進行程式安裝

請至湛揚科技官網 www.t-tech.com.tw 點選【支援服務】→【程式下載】→ 【安克諾斯Acronis個人版】→【請選擇PC裝置程式】→進行程式的下載和安裝。

#### 3. 啟動產品授權

安裝完成→將兑換的64碼啟動序號輸入於【在此處輸入您的序號】→點選【啟用】 →完成啟動程序。

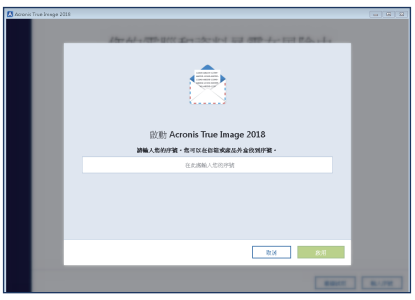

▲啟動產品授權

#### 4. 程式安裝完成後

恭喜您成功啟用 Acronis True Image 2018, 請立即備份您所需的資料, 安克諾斯 Acronis 能保護電腦所有資料的安全。

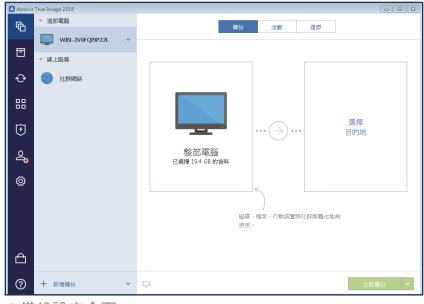

▲備份設定介面

## 三. Mac產品啟動程序

#### 1. 事前安裝準備

請對照產品盒裝背面,檢查您 Mac 的軟體與硬體規格是否符合產品基本安裝需求。

#### 2. 進行程式安裝

- ●請至湛揚科技官網www.t-tech.com.tw點選【支援服務】→【程式下載】→
   【安克諾斯Acronis個人版】→【請選擇Mac裝置程式】→進行程式的下載和
   安裝。
- ② 接下來,程式下載完成並執行後,請將 Acronis 的圖示透過拖曳的方式拉至 右方的【Applications】→至應用程式的資料夾內點選 Acronis True Image 的圖示即可使用。

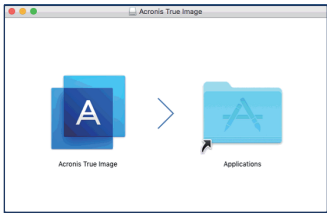

#### 3. 啟動產品授權

▲程式安裝

請開啟Acronis True Image 2018 程式後,點選上方狀態列【Acronis True Image】 →將兑換的64碼啟動序號輸入於【序號】→點選【啟用】→完成啟動程序。

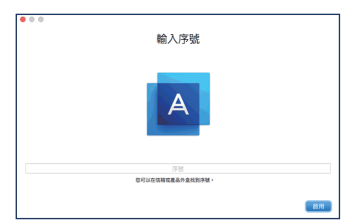

#### 4. 程式安裝完成後

▲啟動產品授權

恭喜您成功啟用 Acronis True Image 2018, 請立即備份您所需的資料, 安克諾斯 Acronis 能保護Mac所有資料的安全。

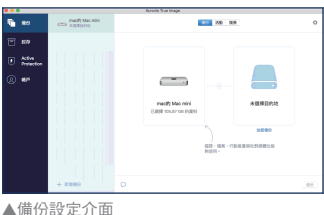

### 四. 行動裝置備份程序

#### 1. 事前安裝準備

請對照產品盒裝背面,檢查您行動裝置規格是否符合產品基本安裝需求。

#### 2. 進行程式安裝

iOS裝置請至【App Store】 搜尋 【Acronis True Image : Mobile】;

Android 裝置請至 【Google play】 搜尋 【Acronis True Image : Mobile】 後即可 安裝您的程式。

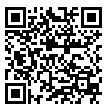

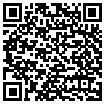

iOS裝置請至【App Store】 Android裝置請至【Google play】

#### 3. 進行備份作業

程式安裝完成後,請依照您的備份需求選擇對應的選項: ※將備份資料傳至雲端(僅限帳戶內有雲端授權者)

點選【Acronis Cloud】→【登入】。

2 輸入安克諾斯Acronis帳戶,成功登入後,即可對手機的資料進行備份。

※將備份資料傳至電腦(手機和電腦需相同Wifi網路)

① 請至備份的電腦開啟Acronis True Image 2018 程式,點選【新增備份】→

【變更來源】→【行動裝置】,即會出現QR code的畫面。

②點選【電腦或NAS】→點選【掃描QR code】→出現掃描QR code畫面之後, 掃描電腦上的QR code。

③完成掃描後請選擇行動裝置要備份的資料→點選【備份】開始進行備份作業。

| 👽 🕍 66% 🔒 15:04   | <br>•  |       | 🕱 湖 🙉 🔒 15 |
|-------------------|--------|-------|------------|
| Acronis Mobile    |        | 備份設定  |            |
| ł                 | 要備也    | 份的資料  |            |
|                   | -      | 連絡人   | •          |
|                   |        | 相片    |            |
| 随處皆可存取            | ٥      | 影片    |            |
| 應處皆可存取您的備份與<br>存檔 |        | 行事曆   |            |
| 選擇目的地             |        | 訊息    |            |
| Acronis Cloud     |        |       |            |
| 電腦或 NAS           | 保護     |       |            |
| • • • • •         | â      | 加密備份  | >          |
|                   |        | < ∠ ∠ |            |
| ▲行動裝置備份方式         | <br>▲行 | 助裝置備  | 份項目選擇      |

(以Android為例)

(以Android為例)

## 五. 智庫小百科

智庫小百科提供用戶授權移轉到其他裝置的常見注意事項, 請依下列説明完成移轉安克諾斯 Acronis 授權的程序。

#### 1. 授權移轉前

 若您沒有安克諾斯 Acronis 帳戶,請先進行註冊
 https://account.acronis.com/auth/login

 完成後,請登入註冊的電子郵件與密碼。

③點選網頁右上方【新增金鑰】→於欄位內輸入64碼啟動序號→ 點選【加】→完成程序。

4 請於程式內登入註冊的安克諾斯Acronis帳戶。

|                 |                                           |                       | Acronis Account | 產品                      | × 新增授權金鑰                                  |
|-----------------|-------------------------------------------|-----------------------|-----------------|-------------------------|-------------------------------------------|
| Acronis Account | 產品                                        | 15122itt 🕜 🕦          |                 |                         |                                           |
|                 |                                           |                       | 111 意思          | -                       | 输入直晶尘;;;;;;;;;;;;;;;;;;;;;;;;;;;;;;;;;;;; |
|                 | Annual Radius Standard                    | contract of states of |                 | Acronis True Image      |                                           |
| 🔺 GLIER         | Peroma backup standald                    | ACREATE D MADEP       | ▲ 18人的现象        |                         |                                           |
| *               |                                           |                       | <b>6</b> 1010   | WORKSTATION             |                                           |
| • ter           | <b>@</b> 1                                |                       |                 | 🜉 2/3 👳                 |                                           |
| (2) *#          | 500<br>Mar 1, 2007 - Ann 2, 2019 17 10007 |                       | ②               |                         |                                           |
|                 |                                           |                       |                 | · 新教授 · 本 下載            |                                           |
|                 | 下載 ACRONS BACKUP                          | # 1090,509            |                 | _                       |                                           |
|                 |                                           |                       |                 |                         |                                           |
|                 |                                           |                       |                 | Acronis True Image 2016 |                                           |
|                 |                                           |                       |                 |                         |                                           |
|                 |                                           |                       |                 | WORKSTATION             | to                                        |
| ▲中古設協           | e F A 西                                   |                       |                 | 9                       |                                           |

#### ▲安克諾斯帳戶介面

#### 2. 授權移轉時

1 裝置移轉授權將以原註冊安克諾斯Acronis帳戶為主。

2 請先登入原註冊安克諾斯Acronis帳戶。

3 進入【產品】→點選WORKSTATION下方的【管理】。

- ④ 選擇您不需使用之裝置→點選【停用】→釋放您的授權完成。
- ⑤ 停用完成後,請至您的新裝置安裝安克諾斯程式→登入您的安克諾斯Acronis 帳戶即可完成授權移轉。

| Acronis Account | 電話                         | <b>B-BAR</b> ()                                   | Acronis Account | N-S- ) WHERE              | 0 1               |
|-----------------|----------------------------|---------------------------------------------------|-----------------|---------------------------|-------------------|
| III 65          | -                          |                                                   | III 645         | \$26616*                  | CONTR*            |
| A ELER          | Acronis True Image Premium | 1611 Sep 22, 2017 - Sep 23, 2018 (소프라이트) 및 RANKS- | ▲ 10.1000       | ACTIVATED COMPUTERS (2/5) |                   |
| <b>6</b> 100    | WORGTATION                 | 80                                                | <b>0</b> 100    | 🜉 Jahn PC                 | 23 September 2017 |
|                 | 💭 2/5 🐨                    | 📥 1024 св                                         | - ···           | 💭 tahn                    | 10.01             |
| U SA            | 605 🔺 TR                   | ₽ 設現欠件                                            | U xai           | CORN - AFRICANS IN A      | IEE5              |
|                 |                            |                                                   |                 |                           |                   |
|                 |                            |                                                   |                 |                           |                   |
|                 |                            |                                                   |                 |                           |                   |
|                 |                            |                                                   |                 |                           |                   |

▲釋放授權 (以Windows版為例)

▲釋放授權 (以Windows版為例)

<sup>▲</sup>產品序號註冊至安克諾斯帳戶

### 六.產品使用注意事項

- 1. 啟動序號兌換人為該組序號授權的擁有者,務必妥善保存授權資料, 以保障您的權益。日後客服中心是依照原啟動序號兌換人的資料來提供服務。
- 2. 安克諾斯 Acronis 產品全球區域化 本產品僅適用於台灣地區啟動授權。
- 3. 多台裝置授權共用一組產品啟動序號。例如:購買3台裝置版本,序號可供3台 PC或3台Mac,或是2台 PC及1台Mac,用戶可自行搭配安裝並啟動使用。
- 4. 異機還原功能不適用於 Windows OEM 隨機版作業系統。
- 5.使用安克諾斯 Acronis 雲端空間時,請於到期前備份所有雲端儲存的資料 (試用版及正式版皆同),若未延長訂閱時間,將於到期後無法存取任何資料。
- 6.雲端空間的存取速率,與您的網路連線速率有關。
- 7. 備份與還原密碼請妥善保管,避免資料外洩遭人使用,若不慎遺失將無法協助 查詢。

※我們另有企業備份解決還原方案,歡迎洽詢另有優惠。

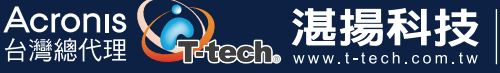

服務信箱:support@1-tech.com.tw 客服專線:02-7718-5588 週一至週五(不含國定假日)09:00-12:30:13:30-18:00

Acronis 名稱和註冊商標皆歸屬於 Acronis International GmbH 所有。其他註冊商標皆歸屬於其各自專利所有者所有。 Acronis 保留所有修改相關程式圖形化介面和功能的權利,如有異動怒不另行通知。 © 2002-2018 Acronis 版權所有。保留所有權利。